## **PROCEDURE TO PAY THE APPLICATION FEE** (Amount mentioned in the PhD admission portal)

## Use the link: https://www.onlinesbi.com/sbicollect/icollecthome.htm

## 1. Select 'Educational Institutions'

- 2. In Search for Educational Institutions: Type/Select 'NIT TRICHY INSTITUTION FEES'
- <sup>#</sup>3. In Payment Category: Select 'Ph.D. Application fee Jan 2024'
- 4. Fill the Mandatory Details
- 5. Verify the filled-in details and Proceed further to the Payment Gateway
- 6. Complete the Payment and Submit

Save the receipt of the payment in PDF format. The saved file has to be uploaded in the PhD admission portal 'Online Payment Link' menu.

<sup>#</sup>Select the 'Ph.D. Application fee – Jan 2024' - based on your Category